# Inhaltsverzeichnis

| 1 | Allge | emeines                                | 2 |
|---|-------|----------------------------------------|---|
|   | 1.1   | Änderungen gegenüber älteren Versionen | 2 |
|   | 1.2   | Voraussetzungen                        | 2 |
| 2 | E-M   | ail-Kontenkonfiguration                | 2 |
|   | 2.1   | E-Mail-Konto für Mandanten             | 3 |
|   | 2.2   | E-Mail-Konto für orgAnice-Benutzer     | 4 |
|   | 2.3   | E-Mail-Kontenverwaltung für den Admin  | 5 |
| 3 | Abse  | ende-E-Mail-Konto bestimmen            | 6 |
| 4 | Vers  | and von Newslettern                    | 6 |

### 1 Allgemeines

Mit orgAnice HTML-E-Mails können Sie E-Mails aus orgAnice heraus verschicken. Dazu ist lediglich ein E-Mail-Konto nötig. Sie benötigen kein externes E-Mail-Programm wie MS Outlook.

#### 1.1 Änderungen gegenüber älteren Versionen

In den älteren Versionen wurde bisher nur ein E-Mail-Konto pro Datenbank unterstützt. Darüber lief der komplette Versand. Für alle Mandanten, für alle Benutzer.

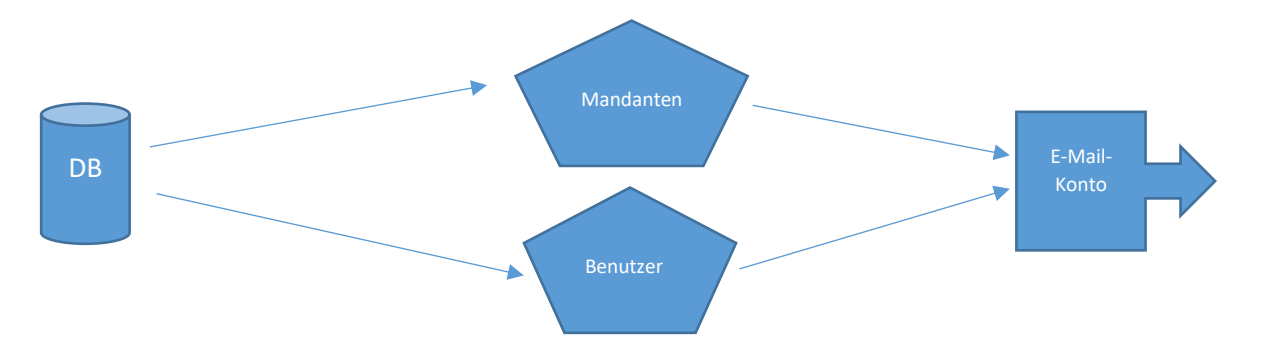

Hier mussten Berechtigungen für das E-Mail-Konto gesetzt werden, welche das Senden von anderen Benutzern über dieses Konto erlauben. Das wird mittlerweile von vielen E-Mail-Servern nicht mehr akzeptiert. Auch wird diese Einstellung mehr und mehr nicht mehr angeboten. Kurz gesagt: Als jemand anders senden wird mehr und mehr abgeschafft.

Entgegen einem E-Mail-Hauptkonto bei älteren Versionen, nutzt HTML-E-Mails in der Version 7.x jetzt mehrere E-Mail-Konten. Das heißt, es gibt:

- Pro Mandant ein E-Mail-Konto
- Pro Benutzer ein E-Mail-Konto
- Pro Benutzer gibt es ein zweites E-Mail-Konto, das sogenannte CSTM-E-Mail-Konto

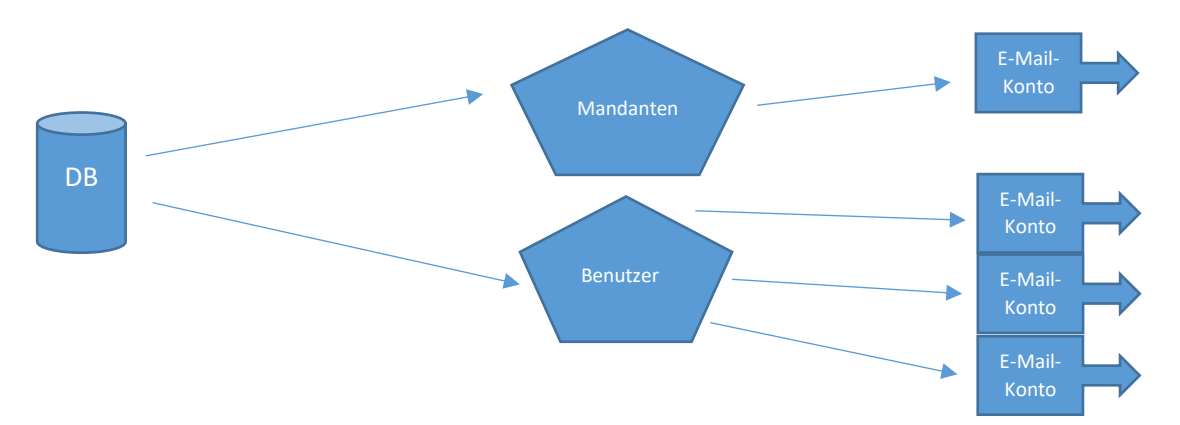

Durch diese Änderung ist HTML-E-Mails 7.x nicht abwärtskompatibel und Sie benötigen die Datenbankversion 8.1.0.1 mindestens!

#### 1.2 Voraussetzungen

- Datenbankversion 8.1.0.1
- .Net Framework 4.7

## 2 E-Mail-Kontenkonfiguration

Nach dem Einspielen des Datenbank-Updates 8.1.0.1 müssen Sie zwangsläufig die E-Mail-Konten neu konfigurieren.

#### 2.1 E-Mail-Konto für Mandanten

Das E-Mail-Konto für die Mandanten ist gleichzusetzen mit dem allgemeinen Firmen-E-Mail-Konto wie zum Beispiel: <u>info@organice.de</u>. Zum Konfigurieren starten Sie orgAnice und wechseln Sie in die Mandantenkonfiguration. Dort finden Sie im Register "Kommunikation" die Schaltfläche: "Kontoeinstellungen". Geben Sie die geforderten Daten ein.

| Cockpit                  | Mandanten    |             |                                 |                |    |        |           |                   |                             |              |                               |
|--------------------------|--------------|-------------|---------------------------------|----------------|----|--------|-----------|-------------------|-----------------------------|--------------|-------------------------------|
| Kontakte                 | Mandant      | Default     |                                 |                |    | Та     | 💼 нтм     | L-E-Mails Konto   | einstellung (Mandant)       | $\times$     |                               |
| Vertrieb                 | Name         | Sinoplan Sy | stemhaus Gmb                    | Н              |    | Fe     | ∼Zugan    | qsdaten ——        |                             |              |                               |
| Fakturierung             | Vorname      |             |                                 |                | Le | E-Mail | -Adresse  |                   | ٦I                          |              |                               |
| Dokumente                | Zusatz       |             |                                 |                | 1  |        | lbr No.   |                   |                             | -1           | ,tAm                          |
| Postausgang              | PLZ Ort      | Kastaniena  | lee 44<br>Berlin                |                |    |        | inr Na    | me                |                             | 4            | 2009 1                        |
| Personal                 | Land         | DE          | <ul> <li>Deutschland</li> </ul> |                |    |        | SMTP-     | Server            |                             |              | 2009 1:<br>2019 0:            |
| Ressourcen               | Postfach     |             |                                 |                |    |        | SMTP-     | Benutzername      |                             |              | 2019 0                        |
| Datenschutz              | PLZ Postfach |             |                                 |                |    |        | SMTP-     | Kennwort          |                             | 71           |                               |
| Konfiguration            | Ident-Nummer | rn f        | akturierung                     | GeoDaten       |    |        |           |                   |                             |              |                               |
| hurs                     | Kommunik     | ation       | Bankve                          | erbindungen    |    |        | Verbin    | dungsoptioner     | ۱ <u> </u>                  |              |                               |
|                          | Telefon      | +49 (30) 2  | 4 35 67 89-0                    |                |    |        | Port      | 0                 | Keine Verschlüsselung       | ~            |                               |
| Mandanten-<br>Verwaltung | Telefax      | -99         |                                 |                |    |        |           |                   | Erlaube ungültige           |              |                               |
|                          | E-Mail       | info@sinop  | lan.de                          |                |    |        |           |                   | Verschlüsselungszertifika   | ate          |                               |
| <b>F</b>                 |              | nttp://www  | v.sinopian.de                   |                |    |        | SMTP      | Autorisierung     |                             |              | 2019 0:<br>2019 0:<br>2019 0: |
| Adressmerkmale           | Sprache      | Deutsch     |                                 | ¥              | 1  |        | Anmel     | deverfahren       |                             | szertifikate |                               |
|                          | E-Mail-Konto |             |                                 | _              |    |        |           | acventanien       |                             |              |                               |
| 🤌 i                      |              |             | Kont                            | oeinstellungen |    |        | Windo     | ws Domäne         |                             |              |                               |
| Ansprechpartner-         |              |             |                                 |                |    |        | - Test-E- | Mail schicken     |                             | _            |                               |
| -                        |              |             |                                 |                |    |        | Empf.     | E-Mail Adresse    |                             |              |                               |
| - 🔗i                     | Mandant      | Name        |                                 | Vorname        |    |        |           | Test-E            | -Mail schicken              |              |                               |
| Mitarbeiter-             | Default      | Sinoplan S  | ystemhaus GmbH                  |                |    |        |           | Bitte prüfen      | Sie Ihren Posteingang       |              |                               |
| merkmale                 |              |             |                                 |                |    |        |           |                   |                             |              |                               |
| <u></u>                  |              |             |                                 |                |    |        |           |                   |                             |              |                               |
|                          |              |             |                                 |                |    |        |           | Speichern         | Beenden                     |              |                               |
| Arukeiverwaitung         |              |             |                                 |                |    |        |           | Mandant: Sinoplar | n Systemhaus GmbH (Default) |              |                               |
| 🤳                        |              |             |                                 |                |    |        |           |                   |                             |              |                               |

#### 2.2 E-Mail-Konto für orgAnice-Benutzer

Die Einstellungen für das E-Mail-Konto finden Sie weiterhin in den Datenbankeigenschaften von HTML-E-Mails. Dazu müssen Sie in den Konfigurationsmodus von orgAnice wechseln und rufen die Datenbankeinstellungen auf.

| Datenbankeinstellungen           Datenbank         Dgkumente         Alarme         Logo         AddOrss           Address Magic         Adarss Magic         Adarss Magic | Name         orgAnice HTML-E-Mails           Version         7.0.0.0           DLI: 7.0.0.1         .           Autor         orgAnice Solution AG           Copyright (c) 2020 orgAnice Solution AG         .           Support Support ForgAnice.de         .           Internet         www.orgAnice.de           Verschicken von HTML-E-Mails mit eingebetteten Bildern direkt aus Microsoft Word. | HTML-E-Mails Kontoeinstellung (Benutzer)       ×         Zugangsdaten          E-Mail-Adresse          Ihr Name          SMTP-Server          SMTP-Benutzername          SMTP-Kennwort          Verbindungsoptionen          Port       25       Keine Verschlüsselung ×         Erlaube ungültige          Verschlüsselungszertifikate          SMTP Autorisierung          Anmeldeverfahren       Auto         Windows Domäne |
|----------------------------------------------------------------------------------------------------|----------------------------------------------------------------------------------------------------|----------------------------------------------------------------------------------------------------|
| orgAnice Mandantenfähigkeit<br>orgAnice Merkmal-Filterassistent<br>orgAnice DDE-Schnittetelle                                                                                                    |                                                                                                    | Empf. E-Mail Adresse                                                                                                    |
| Standard-AddOns ausblenden                                                                                                    | Benutzereigenschaften Konfigurieren Deaktivieren                                                                                                    | Bitte prüfen Sie Ihren Posteingang Speichern Beenden GGTM 5 Meil Kreite                                                                                                    |

Mit der Schaltfläche "CSTM-E-Mail-Konto" wechseln Sie auf das 2. E-Mail-Konto für den Benutzer. Im Titel des Dialoges sehen Sie, welches E-Mail-Konto Sie grade bearbeiten.

| HTML-E-Mails Kontoei                                       | instellung (CSTM Benutzer) 🗙                     |  |  |  |  |  |
|------------------------------------------------------------|--------------------------------------------------|--|--|--|--|--|
| Zugangsdaten                                               |                                                  |  |  |  |  |  |
| E-Mail-Adresse                                             | rachow@organice.de                               |  |  |  |  |  |
| Ihr Name                                                   | ronny                                            |  |  |  |  |  |
| SMTP-Server                                                |                                                  |  |  |  |  |  |
| SMTP-Benutzername                                          |                                                  |  |  |  |  |  |
| SMTP-Kennwort                                              |                                                  |  |  |  |  |  |
| Verbindungsoptionen -                                      |                                                  |  |  |  |  |  |
| Port 25                                                    | Keine Verschlüsselung 💦 👻                        |  |  |  |  |  |
| [                                                          | Erlaube ungültige<br>Verschlüsselungszertifikate |  |  |  |  |  |
| SMTP Autorisierung —                                       |                                                  |  |  |  |  |  |
| Anmeldeverfahren                                           | Auto ×                                           |  |  |  |  |  |
| Windows Domäne                                             |                                                  |  |  |  |  |  |
| Test-E-Mail schicken —                                     |                                                  |  |  |  |  |  |
| Empf. E-Mail Adresse                                       |                                                  |  |  |  |  |  |
| Test-E-Mail schicken<br>Bitte prüfen Sie Ihren Posteingang |                                                  |  |  |  |  |  |
|                                                            |                                                  |  |  |  |  |  |

#### 2.3 E-Mail-Kontenverwaltung für den Admin

Um die Verwaltung der E-Mail-Konten zu erleichtern, gibt es einen kleinen Dialog zur Hilfe. Dieser zeigt alle User an und damit lassen sich schnell alle Konten eintragen. Dazu müssen Sie sich mindestens mit Datenbankrechten anmelden. Der Dialog ist erreichbar über die Admin-Tools:

|         |              |       | <b>2</b>                                                                                                    | <b>%</b> |
|---------|--------------|-------|----------------------------------------------------------------------------------------------------|----------|
| n Ad    | ministrator- | Tools | Datenbankeinstellungen Datenbank-Designer Daten                                                                     | bank-V   |
|         |              |       | Administration                                                                                                    |          |
|         |              |       | AdminTools                                                                                                    | ×        |
| XXXXXXX | XXXXXXXXX    | 0000  |                                                                                                    | _        |
|         | 00000000     | 0000  | Mit Microsoft Word verbinden<br>Relationen graphisch darstellen<br>orgAnice Phone starten<br>orgAnice Phone beenden |          |
| N       | lummer       | Ange  | Datenbank-Wartung                                                                                                   |          |
| xxx )   | XXXXXXX      | 31.1  | E-Mail-Vorlagen mit der Endung .osm verwenden                                                                       |          |
| XXX )   | XXXXXXX      | 31.1  | "Datum bis" in allen Aktivitätentabellen füllen                                                                     |          |
| XXX )   | XXXXXXX      | 31.1  | Länderkonvertierung starten                                                                                         |          |
| XXX)    | XXXXXXX      | 31.1  | Alle Sitzungen löschen (Nur SQL)                                                                                    |          |
| XXX)    | XXXXXXXX     | 31.1  | DSGVO-SQL-Script wiederherstellen (Nur SQL)                                                                         |          |
| XXX)    | XXXXXXXX     | 31.1  | Benutzer für HTML-E-Mails konfigurieren                                                                             | L I      |
| (XXX)   |              | 31.1  |                                                                                                    |          |
| XXX )   |              | 31.1  | Ausführen Abbreche                                                                                                  | n        |
| 000X 3  | XXXXXXXX     | 31.1  |                                                                                                    |          |
| XXX     | XXXXXXXX     | 31.1  | 2,2001 23:59:59 XXXXXXXXXXXXXXXXX, 31.12.2001 23:59                                                                 | 9:59     |
|         |              |       |                                                                                                    |          |

oder über "Konfigurieren" in den Datenbankeigenschaften von HTML-E-Mails:

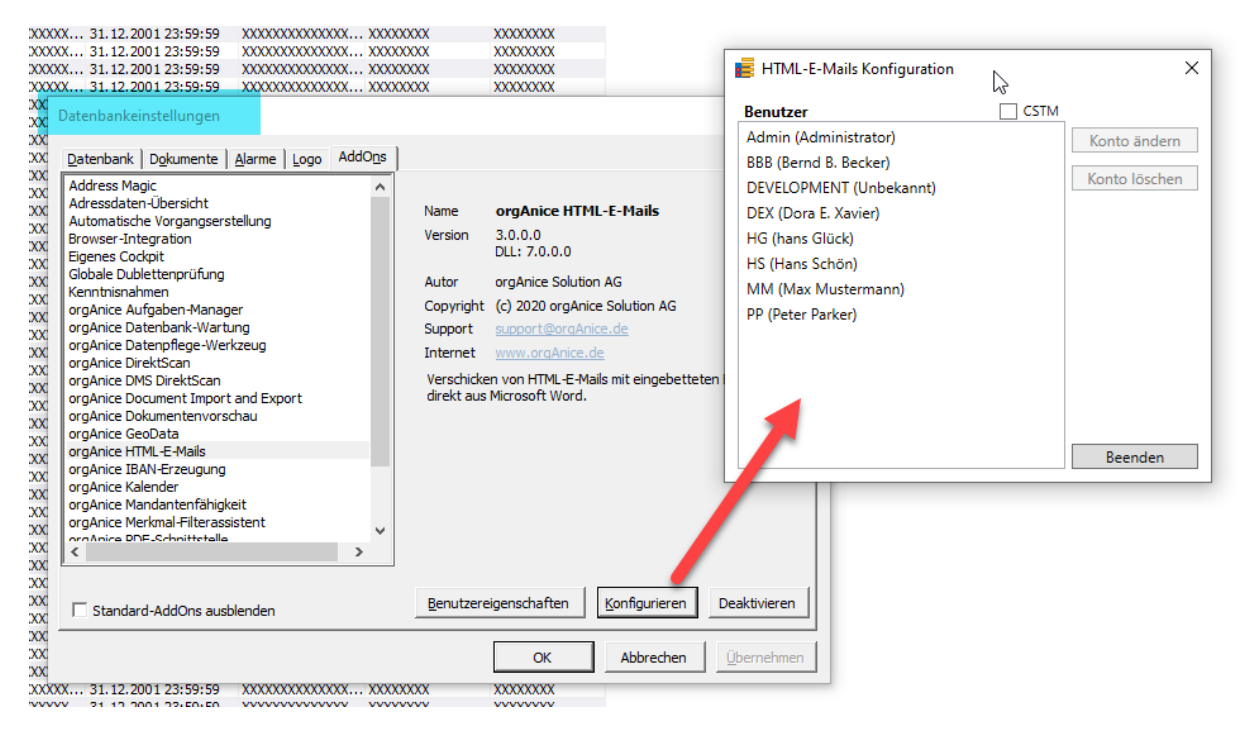

Wenn man nicht mit Datenbankrechten angemeldet ist, erscheint der normale Benutzerdialog.

## 3 Absende-E-Mail-Konto bestimmen

Wie bei den älteren Versionen von HTML-E-Mails kann bestimmt werden, von welchem konfiguriertem E-Mail-Konto gesendet werden soll. Diesen Einstellungsdialog erreichen Sie untern den Benutzereigenschaften von HTML-E-Mails.

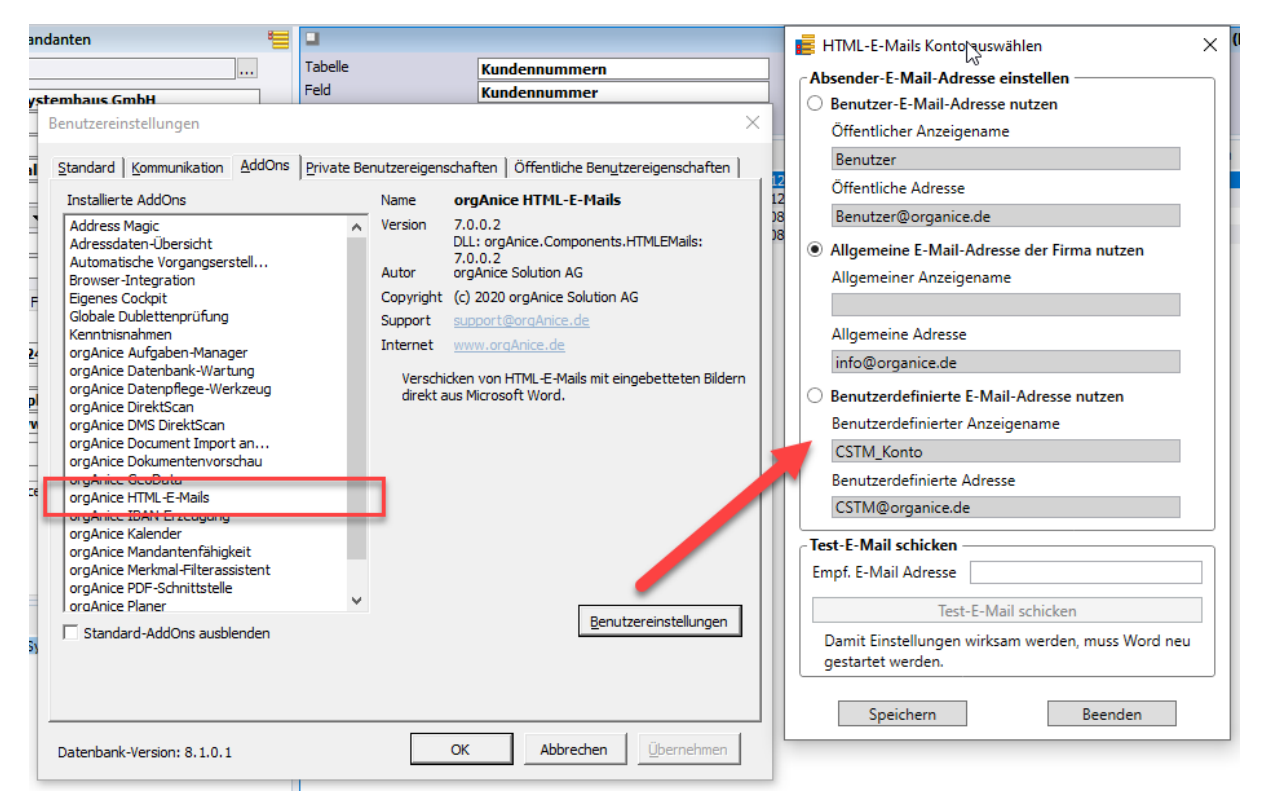

Hier können Sie einfach und schnell auswählen, welches Konto zum Versand genutzt werden soll.

## 4 Versand von Newslettern

An dem Workflow des Versandes von Newslettern hat sich nichts geändert. Er bleibt wie bisher vorhanden. Im Hintergrund wurde alles an das neues HTML-E-Mails angepasst, so dass weiterhin wie gewohnt Newsletter versenden können.